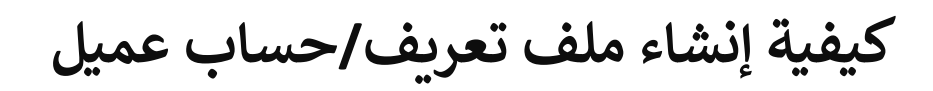

## **1** اذهب إلى MyREC اذهب إلى Halifax.ca/myREC

2

انقر على "Register for a Program" (التسجيل في برنامج)

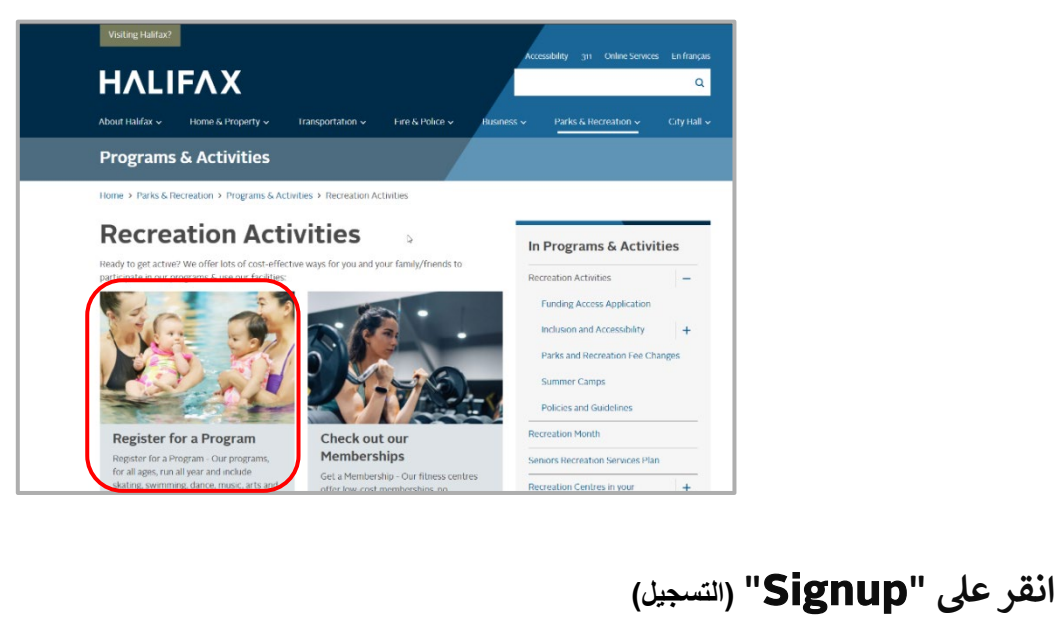

|                                   |            | x      |
|-----------------------------------|------------|--------|
| Don't have a login? <u>Signup</u> |            |        |
| Login to you<br>Email<br>Password | ır account |        |
|                                   | Forgot pas | sword? |
|                                   | Login      |        |

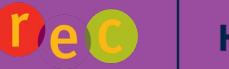

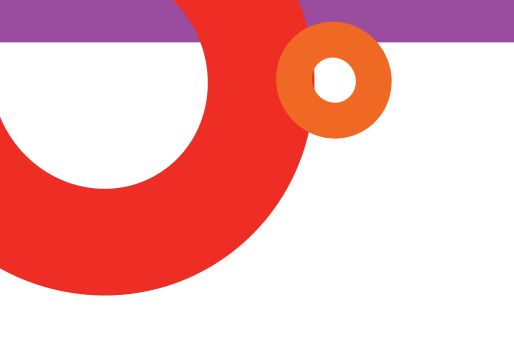

## أكمل النموذج

أدخل المعلومات المطلوبة في نموذج التسجيل.

الاسم الأول

3

- اسم العائلة
- تاريخ الميلاد (الشهر، اليوم، السنة)
  - عنوان البريد الإلكتروني

رقم تحويلة الهاتف الأساسي (اختياري)
الاشتراك لتلقى رسائل البريد الإلكتروني الترويجية

ie g الهاتف الأساسى

الهاتف الأساسى

- العنوان البريدي
- رقم المنزل والشلع، المدينة، البلد/المنطقة، المقاطعة، الرمز البريدي

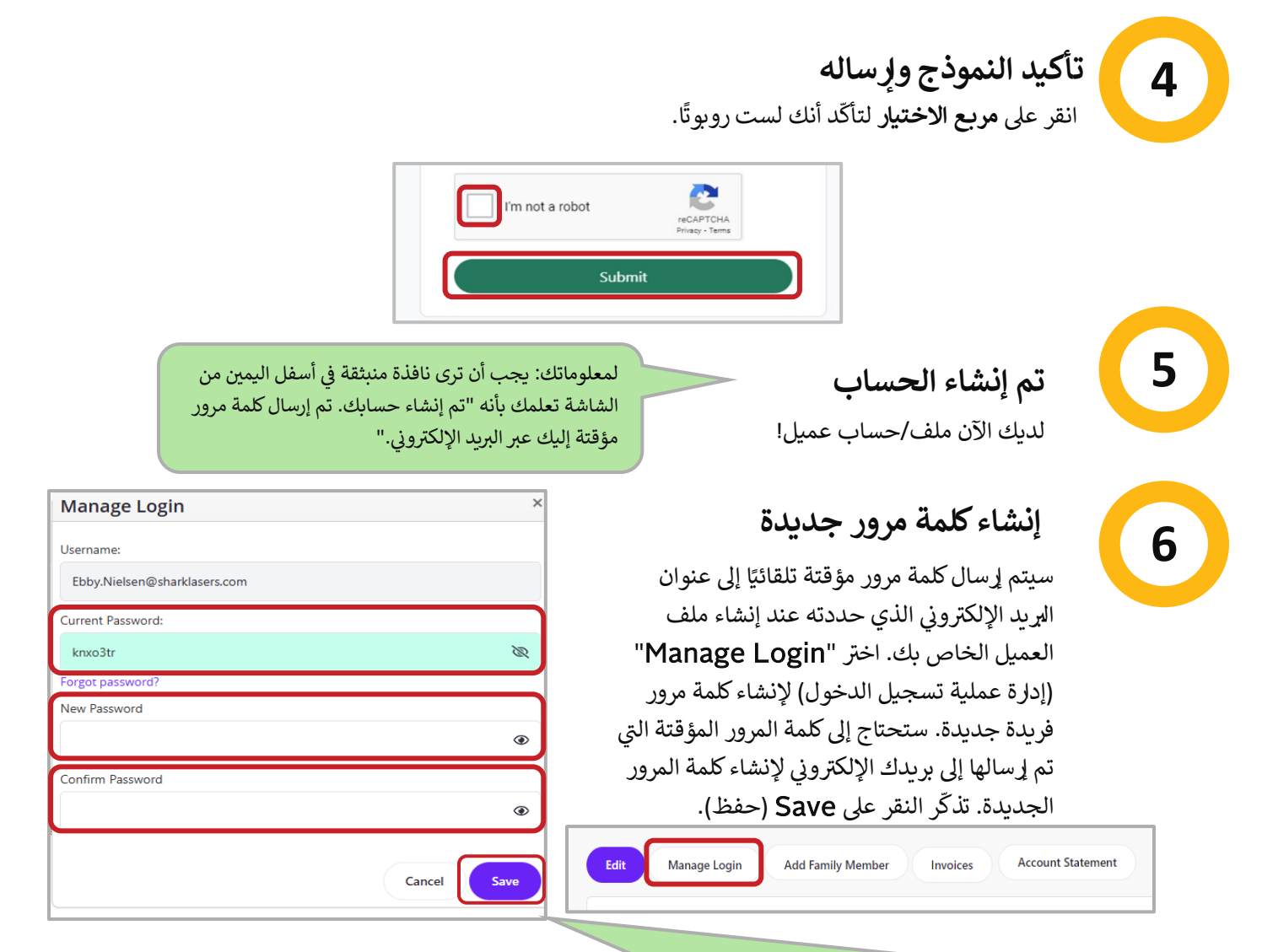

لمعلوماتك: إذا نجحت في حفظ كلمة المرور الجديدة الخاصة بك، ستظهر نافذة منبثقة في وسط الشاشة تعلمك بأنه "تم حفظ كلمة المرور الجديدة!" أغلق النافذة المنبثقة وابدأ بحثك عن البرامج.

إن كنت بحاجة إلى مساعدة إضافية، يمكنك دائمًا الاتصال بنا على خط الهاتف الخاص بخدمات الترفيه على الرقم 902-490-6666 أو زيارة مركز الترفيه المحلى التابع لبلديتك.